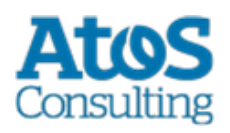

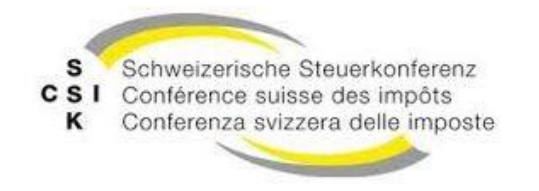

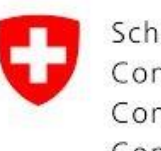

Schweizerische Eidgenossenschaft Confédération suisse Confederazione Svizzera Confederaziun svizra

# Aktualisierungsinstruktionen von R5.x auf R6.0

Version: Veröffentlicht Feb 22, 2018

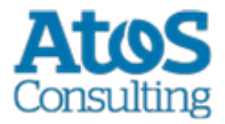

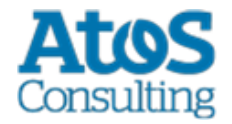

# **INHALTSVERZEICHNIS**

| 1   | ÜBERSICHT 4                                         |    |
|-----|-----------------------------------------------------|----|
| 2   | VORBEDINGUNGEN ZUM INSTALLATION VON SM-CLIENT 6.0.0 | 5  |
| 3   | AKTUALISIERUNG                                      | 6  |
| 4   | ANPASSUNG AN DER SM-CLIENT DATENBANK                | 8  |
| 4.1 | TABELLE PROCESSMAPPING                              | 8  |
| 4.2 | Meldungs-Stati                                      | 9  |
| 4.3 | JBPM TABELLEN                                       | 9  |
| 5   | ANPASSUNG AN DER KONFIGURATION                      | 10 |
| 5.1 | GLOBAL-CONFIG.PROPERTIES                            | 10 |
| 5.2 | CONFIG.PROPERTIES                                   | 10 |

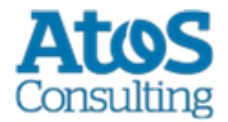

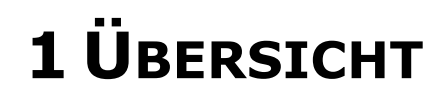

Bevor die Aktualisierung ausgeführt wird soll die Anzahl der laufenden Prozesse minimiert werden, siehe dafür das Dokument <u>Upgrade und Migration</u>

Die Aktualisierung des sM-Clients erfordert verschiedene Installationsschritte. Es werden Windows- und Linux--Betriebssysteme unterstützt.

Es sind folgende Teile zu aktualisieren:

- sM-Client WAR-File
- sM-Client Datenbank, um die Tabelle ProcessMapping anzupassen und die Meldung-Statuses zu ändern
- Ablage

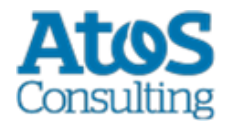

# **2 VORBEDINGUNGEN ZUM INSTALLATION** VON SM-CLIENT 6.0.0

Es muss geprüft werden, ob die folgenden Komponenten schon installiert sind:

- Java 8 in einer 64 bits Version (jdk8 64 bits)
- Datenbank muss auch in einer 64 bits Version zur Verfügung stehen

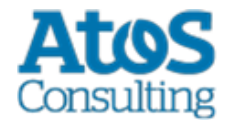

# **3 A**KTUALISIERUNG

Bevor die Aktualisierung ausgeführt wird soll die Anzahl der laufenden Prozesse minimiert werden, siehe dafür das Dokument <u>Upgrade und Migration</u>

- 1. Vorbedingungen prüfen. Siehe oben.
- 2. JBoss oder Tomcat stoppen

### Tomcat

Im Falle von Tomcat müssen Sie für den R6.0 einen neuen Applikations-Server benutzen. Sie können entweder TomEE+ oder JBoss EAP 7 benutzen. Siehe dafür das <u>Installationshandbuch</u> für die Installation des entsprechenden Servers.

#### 3. Neuen Applikationsserver Installieren

## Java Version prüfen

Der sM-Client 6.0.0 benötigt Java 8 in einer 64 bits Version. Es muss also geprüft werden, ob eine kompatible Version schon installiert ist.

## Migration von JBoss EAP6 zu EAP7

Für JBoss EAP 7, bitte beachten Sie den <u>Migration Guide</u> (https://access.redhat.com/documentation/enus/red\_hat\_jboss\_enterprise\_application\_platform/7.0/htmlsingle/migration\_guide/) von Red Hat, falls Sie spezifische Konfiguration vorgenommen haben. Sonst können Sie eine neue Installation des Applikations-Servers gemäss <u>Installationshandbuch</u> durchführen.

- 4. sM-Client Datenbank, Siehe Anpassung an der sM-Client Datenbank
- 5. Konfiguration anpassen (Optional, da einige Eigenschaften nicht mehr benutzt sind) Siehe <u>Anpassung an der Konfiguration</u>

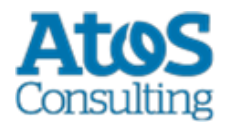

- 6. WAR-Datei installieren
  - a. neue Version herunterladen. (smclient-6.0.0.war für JBoss EAP und MySQL)
  - b. WAR-File ins Verzeichnis JBOSS\_HOME/standalone/deployments kopieren oder im TOMEE HOME/webapps und im smclient.war umbenennen für TomEE+
- 7. Neue Ablage installieren
  - a. Neue Ablage herunterladen
  - **b.** Den gesamten Inhalt des Ordners SMCLIENT\_BASE\interface\repository löschen
  - c. Den Inhalt der heruntergeladenen ZIP-Datei in den Ordner SMCLIENT\_BASE\interface\repository entpacken
  - d. Inhalt von <code>SMCLIENT\_BASE\interface\repository\plugins</code> löschen
  - e. Schreib- und Leserechte für den sM-Client auf die vier Verzeichnisse prüfen

### 8. JBoss oder TomEE+ starten

### Laufende Prozesse

Bevor Sie die im sM-Client Version 5.x <u>laufende Prozesse</u> mit der Version 6.0 <u>neu</u> <u>verarbeiten</u>, sollten Sie zuerst sicherstellen, dass alles korrekt funktioniert. Siehe dafür <u>Überprüfung der Installation</u> im Installationshandbuch.

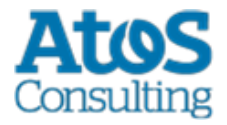

# 4 ANPASSUNG AN DER SM-CLIENT DATENBANK

## Datenbank Version prüfen

Der sM-Client 6.0.0 benötigt ein 64 bits Version der Datenbank. Es muss also geprüft werden, ob Ihre aktuelle Datenbank diese Bedingung erfüllt.

# 4.1 Tabelle ProcessMapping

Neue Spalte bpmnProcessId und Änderung an dem Primär-Schlüssel

Als Alternative zu den untenstehenden Abfragen kann auch das Skript <u>update smc5.0.10 6.0.sql</u> benutzt werden. Dieses ist gültig für alle Datenbanken und führt auch die Anpassung an der <u>ProcessMapping</u> Tabelle durch. Als Vorbedingung des Skripts muss zuerst die Tabelle ProcessMapping sichergestellt werden (Backup) oder Sie müssen sicher sein, dass es keine laufenden Prozesse gibt. Dieses Skript **löscht** die Tabelle <u>ProcessMapping</u>, falls die entsprechende Zeile wieder einkommentiert wird. Bitte beachten Sie auch die Instruktionen im Skript selber (als Kommentare)

• MySQL

ALTER TABLE ProcessMapping ADD COLUMN bpmnProcessId varchar(255) NOT NULL default 'jbpm', DROP PRIMARY KEY, ADD PRIMARY KEY (sedexId, processId, messageId, bpmnProcessId, processName);

## Codeblock 1 Alter Table ProcessMapping (MySql)

Oracle

Das Script für Oracle muss manuell ausgeführt werden, weil der primaryKeyName entsprechend dem Ergebnis der Abfrage angepasst werden muss.

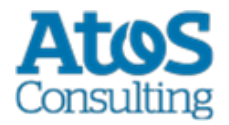

```
ALTER TABLE ProcessMapping ADD (bpmnProcessId varchar2(255) default 'jbpm');
```

-- Get and remember primary key name for next query; SELECT constraint\_name FROM user\_constraints WHERE table\_name = 'PROCESSMAPPING' AND constraint\_type = 'P';

ALTER TABLE ProcessMapping DROP CONSTRAINT primaryKeyName drop index; ALTER TABLE ProcessMapping ADD CONSTRAINT primaryKeyName PRIMARY KEY (sedexId, processId, messageId, bpmnProcessId, processName);

# Codeblock 2 Alter Table ProcessMapping (ORACLE)

```
    SQL Server
```

```
ALTER TABLE ProcessMapping ADD bpmnProcessId varchar(255) not null default 'jbpm';

-- Get and remember primary key name for next query;

DECLARE @pkName NVARCHAR(512)

set @pkName = (SELECT name FROM sys.key_constraints WHERE [type] = 'PK'

AND [parent_object_id] = Object_id('dbo.ProcessMapping'))

EXEC ('ALTER TABLE dbo.ProcessMapping DROP constraint ' + @pkName)

EXEC ('ALTER TABLE ProcessMapping ADD CONSTRAINT '+ @pkName + ' PRIMARY KEY
(sedexId, processId, messageId, bpmnProcessId, processName);');
```

## Codeblock 3 Alter Table ProcessMapping (SQL Server)

# 4.2 Meldungs-Stati

Meldungs-Stati haben sich im R6.0 geändert, dieses Skript wird also die Meldung-Stati in die Tabellen smAudit und Message ändern. Das Skript <u>update smc5.0.10 6.0.sql</u> gilt für alle Datenbanken.

# 4.3 JBPM Tabellen

Nachdem der sM-Client Version 6.0 erfolgreich installiert und getestet wurde können alle JBPM Tabellen gelöscht werden. (=Alle Tabelle welcher Name mit JBPM\_ beginnt). Beispiel Skripte aus JBPM sind verfügbar:

- jbpm.jpdl.mssql.drop.sql
- jbpm.jpdl.mysql.drop.sql
- jbpm.jpdl.oracle.drop.sql

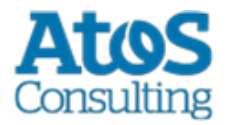

# **5 ANPASSUNG AN DER KONFIGURATION**

# 5.1 global-config.properties

Folgende Eigenschaften sind nicht mehr benutzt und können aus der Datei gelöscht werden:

- jms.rmi.url
- jms.queue.name.result
- jms.queue.name.standard
- jms.sub.step.timeout.in.minute
- jms.queue.name.priority
- jms.context.url

Beispiel von aktualisierten global-config.properties (Alles ist im Kommentar, weil es nur die Default-Werte zeigt):

```
## Amount of Time (in milisecond) to delay the sending of a JMS Message, which allows
the data to be written in the Database (Default 1000)
## can be increased if you receive a lot of grouped messages or big messages
#jms.delay.delivery.millis=1000
## Minimal size that a directory must have for the sM-Client to run (in KiloBytes)
## default is 1GB (1048576KB)
#directory.min.size=1048576
## Maximum amout of time (in HOURS) to let a groovy script running before considering it
as failed. (Default is 3 hours)
#script.runtime.timeout=3
```

# **5.2 config.properties**

Folgende Eigenschaften sind nicht mehr benutzt und können aus der Datei gelöscht werden:

- update.message.types
- autoupdate
- time.of.day.for.update

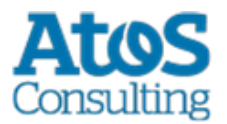

# **ATOS Consulting S.A.**

## ch.atosconsulting.com

## Nyon

27 Ch de Précossy CH-1260 Nyon Tel: +41 (0)22 306 4646

## Zurich

Freilagerstrasse 28 CH-8047 Zürich Tel: +41 (0)58 702 2222

## Basel

Aeschenvorstadt 71 CH-4051 Basel Tel +41 (0) 61 271 9140

## **Budapest**

Infopark A Neumann Janos u 1. H-1117 Budapest Tel +36 (0) 1 920 2500